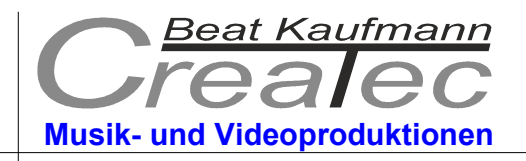

The use of the VSL SYNCHRON Prime Edition «Jurassic Park Project»

Der Gebrauch vom VSL SYNCHRON Prime Edition «Jurassic Park Project»

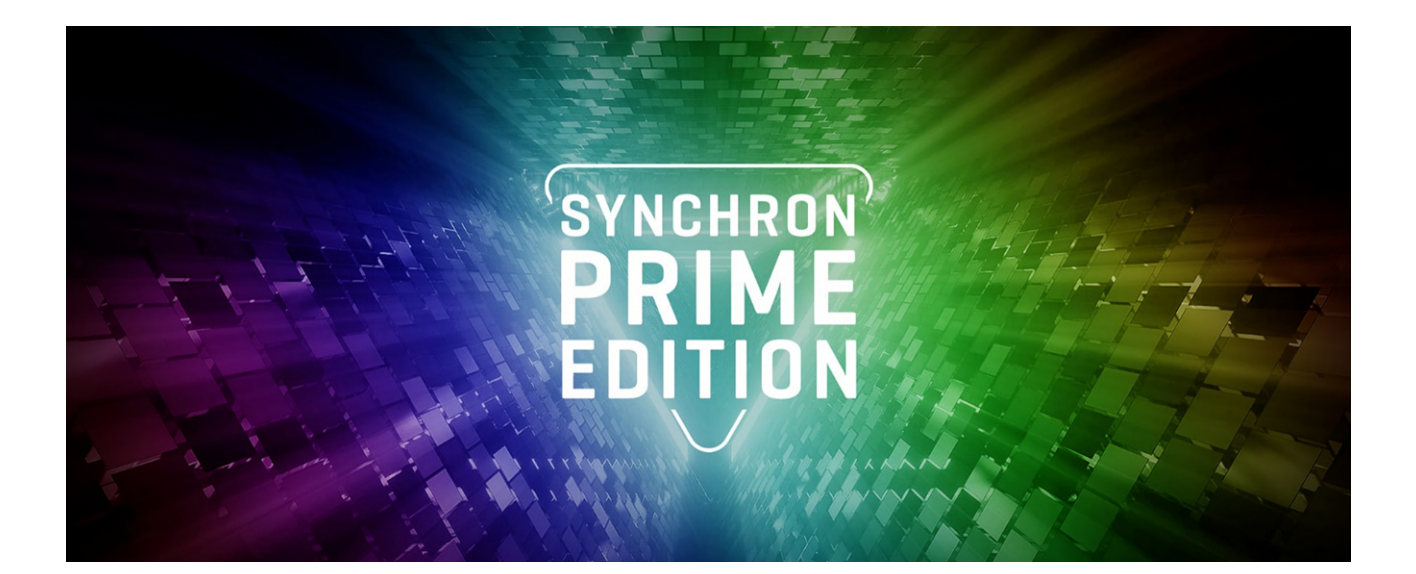

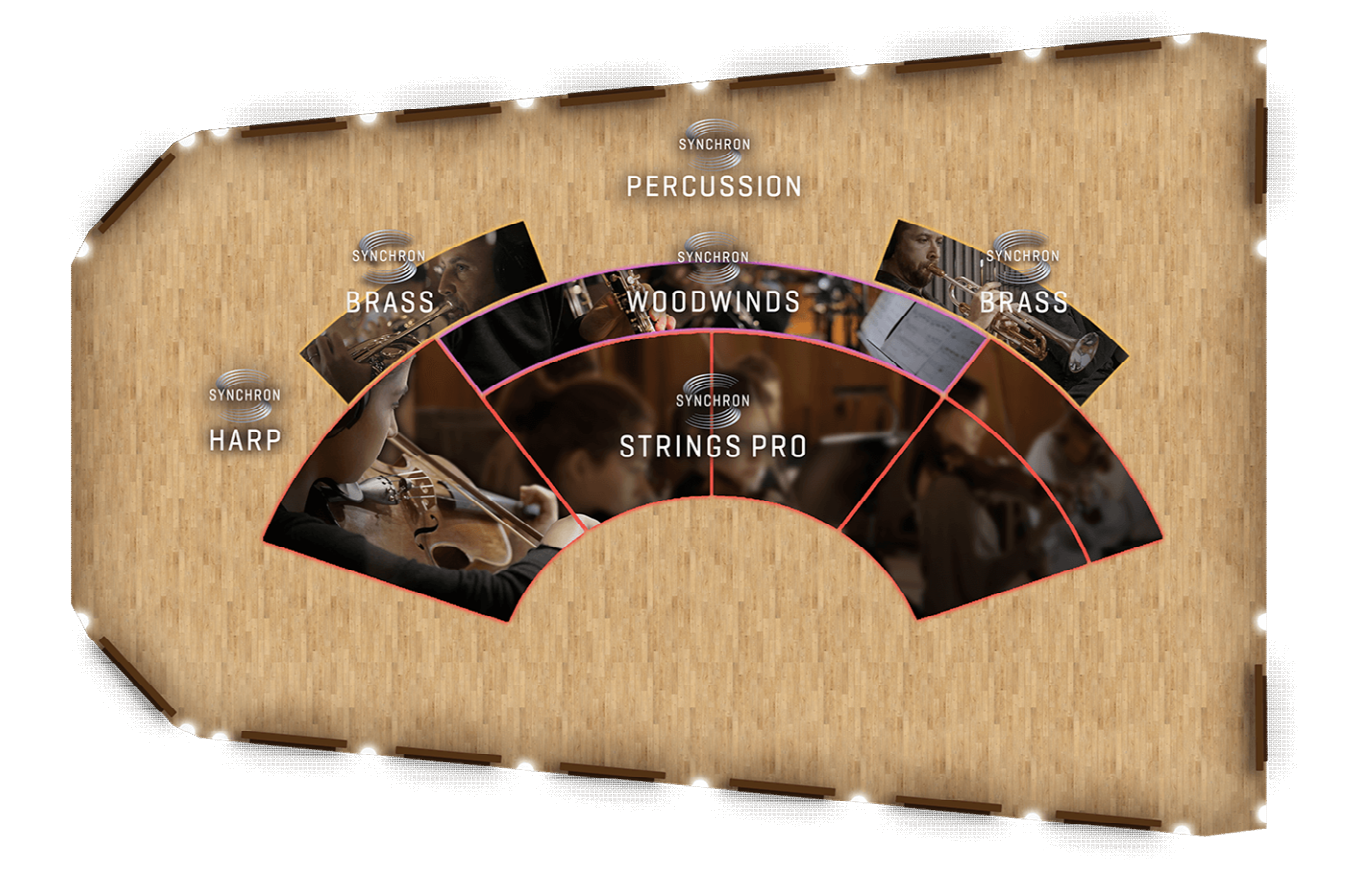

www.musik-produktion-createc.ch

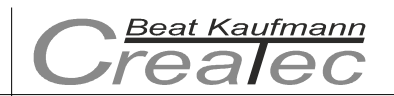

# The use of the **SYNCHRON Prime Edition** «Jurassic Park Project»

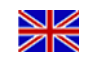

- 1. Load the midi file into your DAW.
- 2. Assign the corresponding SYNCHRON-Prime instrument to each midi instrument. (The corresponding commands for the articulation change are integrated in the midi file). Now you can observe how the individual instruments change their articulations and set it up the same way in the future.
- 3. Select A) either the same mix preset for all instruments (e.g. "Classic")...
- 4. ...Or select B) the mix preset "default" and use the two microphone signals and the panner to adjust the position of the instruments on the stage yourself.
- 5. Afterwards I recommend to "render" one audio file per instrument and do the mix with the audio files.
- 6. If you like, I have already prepared the audio files for you.

#### Have fun

Composer: John Williams Producer Original Midi File: Internet / Unknown

### Der Gebrauch vom SYNCHRON Prime Edition «Jurassic Park Project»

- 1. Laden Sie das Midifile in Ihre DAW.
- Ordnen Sie jedem Midi-Instrument das entsprechende SYNCHRON-Prime Instrument zu. (Die entsprechenden Befehle f
  ür den Artikulationswechsel sind im Midifile integriert.) Nun k
  önnen Sie beobachten, wie die einzelnen Instrumente ihre Artikulationen wechseln und es in Zukunft ebenso einrichten.
- 3. Wählen Sie A) entweder bei allen Instrumenten das selbe Mix-Preset (z.B. «Classic»)...
- 4. ...Oder wählen Sie B) das Mix-Preset "default" und verwenden Sie die beiden Mikrofonsignale und den Panner, um die Position der Instrumente auf der Bühne selbst einzustellen.
- 5. Anschliessend empfehle ich, pro Instrument ein Audio-File zu «rendern» und den Mix mit den Audiofiles zu machen.
- 6. Wenn Sie möchten, habe ich Ihnen die Audiofiles bereits vorbereitet.

Viel Vergnügen

Komponist: John Williams Produzent Original Midifile: Internet / Unbekannt

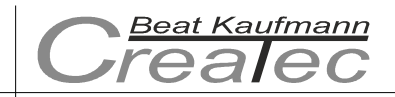

#### Tonstudio Createc, Beat Kaufmann

www.musik-produktion-createc.ch

# Used Instruments

## Library

| Woodwinds               |                            |
|-------------------------|----------------------------|
| Piccolo                 | VSL SYNCHRON Prime Edition |
| Flute 2                 | VSL SYNCHRON Prime Edition |
| Oboe 1                  | VSL SYNCHRON Prime Edition |
| Clarinet in Bb 1        | VSL SYNCHRON Prime Edition |
| English Horn            | VSL SYNCHRON Prime Edition |
| Bassoon 1               | VSL SYNCHRON Prime Edition |
| Bassoon 2 unison with 1 | VSL SYNCHRON Prime Edition |
| Brass                   |                            |
| Trumpets 4 (Ensemble)   | VSL SYNCHRON Prime Edition |
| Horns 6 (Ensemble)      | VSL SYNCHRON Prime Edition |
| Trombones 4 (Ensemble)  | VSL SYNCHRON Prime Edition |
| Percussion              |                            |
| Timpani                 | VSL SYNCHRON Prime Edition |
| Bass Drum               | VSL SYNCHRON Prime Edition |
| Triangle                | VSL SYNCHRON Prime Edition |
| Piatti                  | VSL SYNCHRON Prime Edition |
| Celeste                 | VSL SYNCHRON Prime Edition |
| Glockenspiel            | VSL SYNCHRON Prime Edition |
| Strings                 |                            |
| Violins 1               | VSL SYNCHRON Prime Edition |
| Violins 2               | VSL SYNCHRON Prime Edition |
| Violas                  | VSL SYNCHRON Prime Edition |
| Cellos                  | VSL SYNCHRON Prime Edition |
| Double Basses           | VSL SYNCHRON Prime Edition |
| Piano                   |                            |
| Ravenscroft 275         | VI LABS / UVI-Player       |

VSL Mix-Preset Instrument Positions Audio Files : «default»

: with Panner and Microphone Signals

: for each instrument available  $\rightarrow$  Try your own mix

May 2022

R. Manfun

Beat Kaufmann